# 大学図書館サービス概要

## 発行:学習院大学図書館 2025.4

# 非常勤講師・客員教員向け 利用案内

■利用できる方 学校法人学習院の非常勤講師・客員教員

■利用できる図書館 学習院大学内の各図書施設、学習院女子大学図書館

### ■利用できる期間

- ・前期の授業を担当する方 → 4月~後期授業開始日前日
- ・後期の授業を担当する方 → 後期授業開始日~3月末日
- ・通年の授業を担当する方 → 4月~3月末日
- ・その他、別途任期の定められている方は任期内

### ■[大学図書館]利用できるサービス

資料の閲覧、資料の貸出、貸出期間延長、資料利用予約、複写、施設の利用(①7 階個人学習室を除く、②4 階グループ学習室は計算機センターでアカウントを取得している方に限る)、館内蔵書検索専用 PC の利用、館 内パソコンの利用(計算機センターでアカウントを取得している方に限る)、学習院女子大学図書館からの資 料取り寄せ、レファレンスサービス(本務校がある方で、学習院で行う授業目的以外でのレファレンスサービ スのご利用はご遠慮ください)、大学が契約するデータベースの学内利用(大学所属の方に限る)、協定校の利 用(大学所属の方に限る)

→ 併せて別刷「大学図書館の利用(共通)」も参照してください

→ その他の図書施設のサービスについては、各館 Web サイト等を参照してください

■[大学図書館]資料の閲覧 2 階総合カウンターで本人確認書類を提示の上、入館受付票にご記入ください。

## ■[大学図書館]資料の貸出/貸出期間延長/資料予約

図書館利用証が必要です。<br/>
大学図書館資料の貸出冊数・貸出期間は下記の表の通りです。<br/>
※その他図書施設(法経図書センター、文学部学科図書室等研究室、理学部図書室、各附置研究施設等)の貸出<br/>
冊数等は別刷の所属別利用案内(非常勤講師編)をご参照ください。客員の方は各館にお問い合わせください。

|       | 図書   |           |            | 雑誌               |      |
|-------|------|-----------|------------|------------------|------|
| 所蔵館   | 冊数   | 貸出期間      |            | ш.ж <del>.</del> | 代山田朋 |
|       |      | 2~6F 開架図書 | 7~11F 集密図書 | Ⅲ剱               | 員山旁间 |
| 大学図書館 | 10 冊 | 2 週間      | 任期内        | 10 冊             | 1週間  |

#### ■<新規>図書館利用証の発行申請:無料

▶ 必要書類:本人確認書類

▶ 申請先:大学図書館 2階総合カウンター

※即日発行します。

※大学図書館、法経図書センター、理学部図書室、文学部の一部学科図書室、女子大学図書館共通の利用証 です。

※有効期限は任期によって異なります。上記 「■ 利用できる期間」をご参照ください。

※女子大学および女子部所属の方は女子大学図書館カウンターが申請窓口となります(継続申請も同様)。

#### ■<継続>図書館利用証の継続利用:無料

【非常勤講師】申請内容(特にメールアドレス)に変更がない場合は手続き不要です。

ただし、MyGLIM ログイン用のパスワードを図書館用に個別設定している方(計算機 センターのアカウントを使用されていない方)は、2018年度以降、図書館にてパスワー

<u>ドの再申請が必要です</u> ※図書館システム移行による 【客員教員】 必要書類:図書館利用証 および 現住所のわかる本人確認書類 申請先:大学図書館 2階総合カウンター

#### ■<再発行:有料>過去に図書館利用証を作成したことのある方で汚損・紛失等により再発行を希望する方

- 大学図書館 2 階総合カウンター にて受け付けます。
   受付時間:平日 9:00~16:00 (11:30~12:30 は除く)、土曜日 9:00~12:00
- ▶ <u>再発行手数料 2,000 円を申し受けます。</u>※西 5 号館会計課窓口でのお支払いとなります

問い合わせ先 : 学習院大学図書館 資料利用サービス担当 ☎ 03-5992-1009(総合カウンター直通)

## MvGLIM 及び連絡方法のご案内 発行:学習院大学図書館 2025.4 ■MyGLIM(個人向けサービス)のログイン方法 MyGLIM ログインはこちら⇒ $GLIM/OPAC \rightarrow ログイン \rightarrow ID \cdot PW 入力$ ユーザ ID : e のつかない ID 番号 (e なし ID を未取得の場合は計算機センターで申請してください) パスワード: 登録時に設定したパスワード(申請後1週間でご利用できます) \*パスワードをお忘れの場合、お問合せいただいてもセキュリティ上お答えできません。忘れた場合や変更希望の場合は、再度、 総合カウンターにお越しの上、再設定の手続きをお願いします。

| C772 Allin C772 Allin を見                                                                                                    | 利用者認証                                                                                                    |  |
|----------------------------------------------------------------------------------------------------|----------------------------------------------------------------------------------------------------|--|
| <ul> <li>※ GLIM/OPAC 学びまえま・なまえき 単純化 (1)</li> <li>※ GLIM/OPAC 学びまえま・なまえき 単純化 (1)</li> <li>※ (1)</li> <li>※ (1</li></ul> | <ul> <li>利用者認証</li> <li>IDおよびパスワードを入力してください</li> <li>学習読所属の教職員・学生、卒業生、塩定校利用者が利用できます。</li> <li>セキュリティのため、利用装丁醇に必ずログアウトしてください。</li> <li>(ID)</li> <li>・学生:8桁の学語番号(アルファペットが入っている場合は小文字)</li> <li>・教職員:8桁の教職員番号(一部の教職員は西暦下2桁から始まる6桁の番号)</li> <li>・非常勤講師:eの付かないID番号(e無しIDを未取傷の場合は計算機センターで申請)</li> <li>・卒業生・協定校:Aを除いた10桁/8桁の回書利用証番号</li> <li>ID</li> <li>J(スワード</li> </ul> |  |
| $(11:30\sim12:30 除く)、 \pm 9:00\sim12:20)$                                                                                                    | Gakushuin University Library • Gakushuin Women's College Library<br>Copyright (C) Gakushuin University All Rights Reserved.                                                                                                    |  |

■MyGLIM でできること

貸出状況・予約状況の照会、貸出期間延長・予約取消の手続きをします。 利用予約状況照会

貸出期間の延長(貸出更新)

①貸出一覧画面で、延長したい資料の左のチェックボックスをオンにします。

②「貸出更新」ボタンを押します。

注意 \*貸出延長手続きを行った日から日数を計算します。

> \*他の利用者から予約が入っている資料、延滞中(他館資料含む)・貸出停止中の場合は延長で きません。期日までにお返しください。

## 予約・取り寄せ

①GLIM/OPAC→予約希望資料の「所蔵一覧」にある「予約」ボタンを押します。

- ②受取希望館を選択し、「次へ」を押します。
- ③予約内容を入力し、「申込」ボタンを押します。
- ④依頼内容を確認し、「決定」ボタンを押します。

⑤資料がご用意できたら、登録されたアドレス宛にメールが届きます。

⑥予約資料の取り置き期間は3日間です(休館日を除く)。期間を過ぎると自動的に解除されます。

注意 \*大学図書館・法経図書センター・理学部図書室・女子大学資料のみ予約ができます。 \*予約・取寄後の到着状況は、貸出予約状況照会画面からも確認できます \* 取り寄せ便スケジュール等詳細は大学図書館ホームページでご確認ください。

貸出履歴 自分が借りた本の一覧が確認できます。

ブックマーク ウェブ上にお気に入りの本のリストが作成できます。

## ■図書館からの連絡方法(メール送信)について

利用登録時にご自身が申請した任意のメールアドレス宛に送信します。

図書館からのメール送信の多くは一斉送信となるため、お使いのメール(例:Gmail)によっては受 注意 信ができない場合があります。自動転送先として登録している場合も同様です。

システム上、下記のメールアドレスに対するメール送信がエラーとなります。

該当するメールアドレスをご申請の場合は、別メールアドレスを再度申請してください。 アットマーク(@)の直前やメールアドレスの先頭にピリオド(.)?がある

- アットマーク(@)より前で、ピリオド(.)?が連続している
- ・半角英数字と一部の記号(.!#\$%& '\*+-/=?^\_`{|}^)以外の文字列を含む

問い合わせ先 : 学習院大学図書館 資料利用サービス担当 ☎ 03-5992-1009 (総合カウンター直通)

非常勤講師・客員教員向け 利用案内

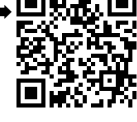